## Информация об объёме и качестве коммунальных ресурсов и услуг

К перечню управляемых объектов привязаны коммунальные услуги («Объекты управления» – «Договоры управления»). Чтобы их изменить, напротив адреса объекта нажмите «ёлочки», выберите «Изменить объект». Для дома обязательно укажите КУ, которые поставляются в дом. Без этого вы не сможете размещать приборы учёта, платёжные документы.

Чтобы в ГИС попасть в раздел коммунальных услуг, нужно пройти такой путь: объекты управления – договоры управления – выбрать нужный договор управления – стрелочки – «Изменить» – перечень управляемых объектов – стрелочки – «изменить объект» – напротив заголовка «Виды коммунальных услуг» добавить коммунальную услугу и выбрать все КУ, предоставляемые в этот МКД, – сохранить.

Независимо от того, кто выставляет собственникам платежи – РСО или УО, заключён ли у УО с РСО договор поставки КУ, УО указывает все коммунальные услуги, поступающие в этот дом.

Согласно приказу Минкомсвязи РФ и Минстроя РФ от 29.02.2016 № 74/114/пр, данные о КУ это:

- вид КУ,
- дата начала оказания КУ,

• дата окончания оказания КУ.

Эта информация вносится во вкладке «Перечень управляемых объектов». Она станет активна только после заполнения сведений о ДУ.

- Добавление коммунальных услуг
- Добавление коммунальных услуг в справочник
- Изменение информации о коммунальных услугах
- Дополнительные услуги

Источник: РосКвартал® — интернет-служба №1 для управляющих организаций https://roskvartal.ru//wiki/gis-zhkh